# Starter Pack DVDからのファームウェアアップデート手順

このたびは弊社製品をお買い上げいただき、誠にありがとうございます。

本書は、Starter Packからのファームウェアアップデートに関して補足します。本バージョンのStarter Packにおいて、OS上ではなく、Starter Pack DVDから直接ファームウェアをアップデートしたい場合、次の手順に従ってください。

対象サーバーにStarter Pack DVDをセットし、電源をOFF、ONするか、または<Ctrl>+
 <Alt>+<Delete>キーで再起動します。

次のように、POSTが始まります。

| iLO Integrated Remote Console - Server: R120H-1M   iLO:                                                                                                    | _     | D X |
|----------------------------------------------------------------------------------------------------|-------|-----|
| Power Switch Virtual Drives Keyboard                                                                                                    |       |     |
| C) Copyright 1982-2017 Hewlett Packard Enterprise Development LP                                                                                                    |       |     |
| System ROM Version: U32 v1.20 (00/18/2017)<br>Serial Number:                                                                                                    |       |     |
| Installed System Memory: 16 GB, Available System Memory: 16 GB                                                                                                    |       |     |
| 2 Processor(s) detected, 32 total cores enabled, Hyperthreading is enabled<br>Proc 1: Intel(0) Xeon(0) Gold 6142 CPU 0 2.606Hz<br>Proc 2: Intel(0) Xeon(0) Gold 6142 CPU 0 2.606Hz<br>UPI Speed: 10.4 6T/s |       |     |
| Workload Profile: General Power Efficient Compute<br>Power Regulator Mode: Dynamic Power Savings<br>Advanced Memory Protection Mode: Advanced ECC Support<br>Boot Mode: UEFI                               |       |     |
| Starting required devices. Please wait, this may take a few moments                                                                                                    |       |     |
|                                                                                                    |       |     |
|                                                                                                    |       |     |
| iLD 5 IPv4:<br>iLD 5 IPv6:                                                                                                    |       |     |
| F9 System Utilities F10 EXPRESSBUILDER F11 Boot Menu F12 Network Boot                                                                                                    |       |     |
| Video:1024x768                                                                                                    | 🔒 AES |     |

#### (2) POST実行中に<F11>キーを押します。

## 次のように、Boot Menuが表示されます。

| iLO Integra                                 | ated Remote Console - Server: R120H-1M   iLO:                                                   | _ <b>_</b> × |
|---------------------------------------------|-------------------------------------------------------------------------------------------------|--------------|
| Power Switch Virtual Drives Keyboard        |                                                                                                 |              |
| NEC Boot Menu                               |                                                                                                 | ۶ ۶          |
| ♠ One-Time Boot Menu >                      |                                                                                                 |              |
| NEC<br>Express5800/R120h-1M<br>Server SN:   | One-Time Boot Menu<br>Windows Boot Manager                                                      |              |
| iLO IPv4:                                   | Assisted Installation                                                                           |              |
| ILO IPv6:<br>User Default: OFF              | Generic USB Boot                                                                                |              |
|                                             | Internal SD Card 1 : Generic USB3.0-CRW                                                         |              |
|                                             | Embedded RAID 1 : HPE Smart Array P408i-a SR Gen10 - 279.37 GiB, RA<br>Drive 1(Target:0, Lun:0) | ID0 Logical  |
|                                             | Embedded LOM 1 Port 1 : HPE Ethernet 1Gb 4-port 331i Adapter - NIC (H                           | TTP(S) IPv4) |
|                                             | Embedded LOM 1 Port 1 : HPE Ethernet 1Gb 4-port 331i Adapter - NIC (P)                          | (E IPv4)     |
|                                             | Embedded LOM 1 Port 1 : HPE Ethernet 1Gb 4-port 331i Adapter - NIC (H                           | rtp(S) IPv6) |
| Enter: Select                               | Embedded LOM 1 Port 1 : HPE Ethernet 1Gb 4-port 331i Adapter - NIC (P)                          | (EIPv6)      |
| F1: Help<br>F2: Load Manufacturing Defaulte | Embedded UEFI Shell                                                                             |              |
| F10: Save                                   | iLO Virtual USB 3 : iLO Virtual CD-ROM                                                          |              |
| F12, Save and Exit                          | Run a UEFI application from a file system                                                       |              |
|                                             | Legacy BIOS One-Time Boot Menu                                                                  |              |
|                                             |                                                                                                 |              |
| Exit O Changes Pendir                       | ng O Reboot Required                                                                            | ave and Exit |
| Video:1024x768                              |                                                                                                 | 🔒 AES 🜙 🔵 🕑  |

(環境によって表示が変わります)

- (3) Boot Menuから、(1)でセットしたDVDドライブを選択した後、メニューを終了して起動します。
  - サーバーがStarter Pack DVDから起動し、次の画面が表示されます。

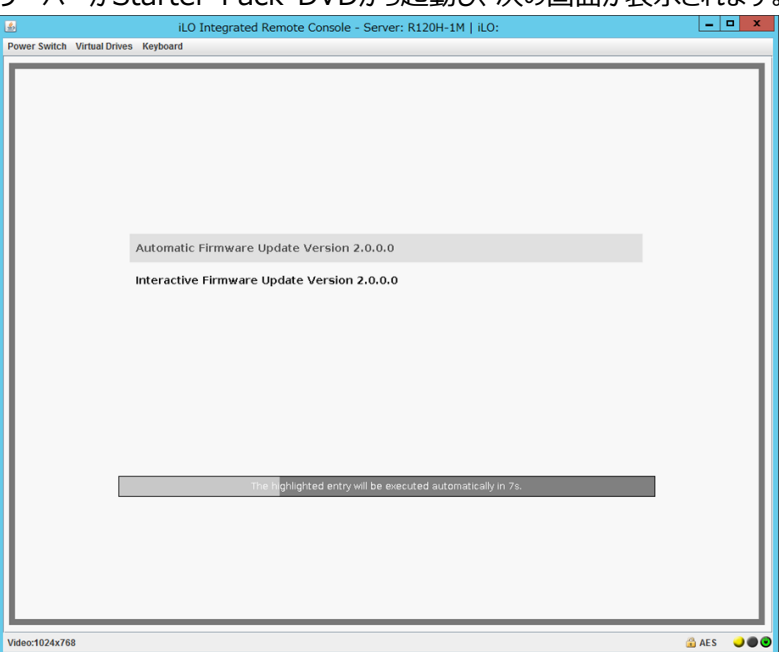

 (4) メニューの「Automatic Firmware Update」を選択します。何もキーを押さない場合は、自動 的に「Automatic Firmware Update」が選択されます。

Automatic Firmware Updateが選択されると、以下のように自動的にアップデートが進みます。

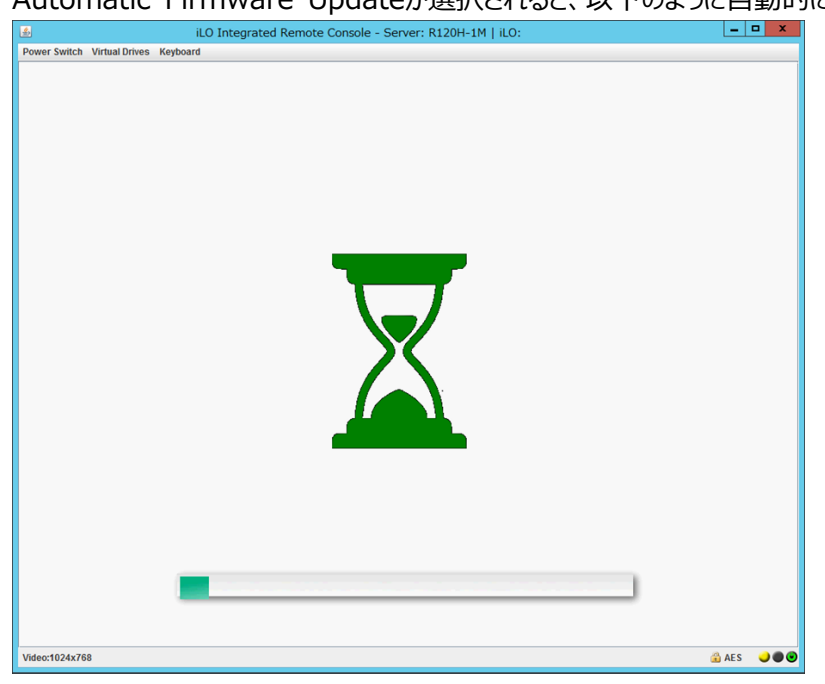

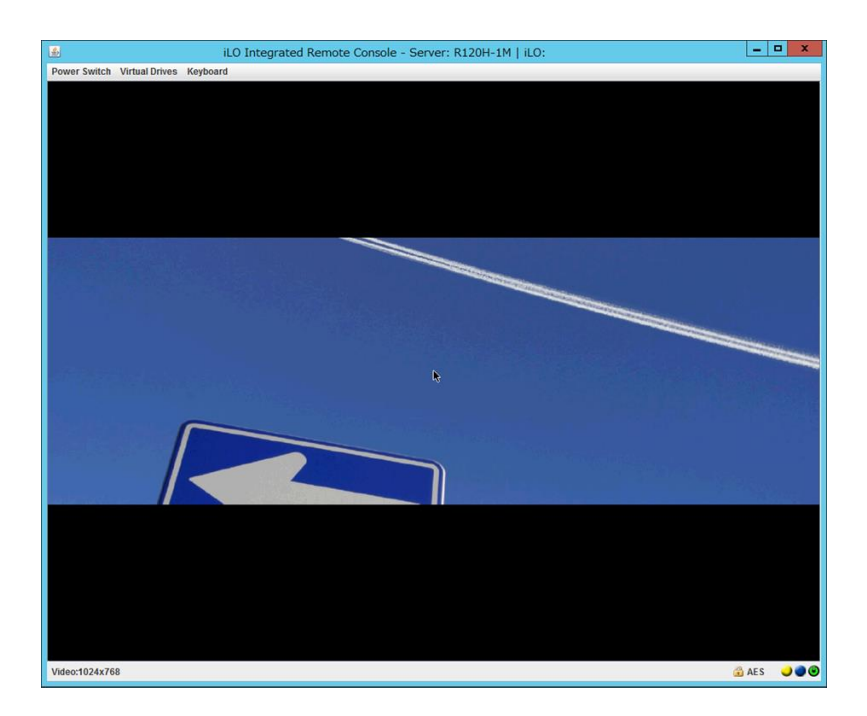

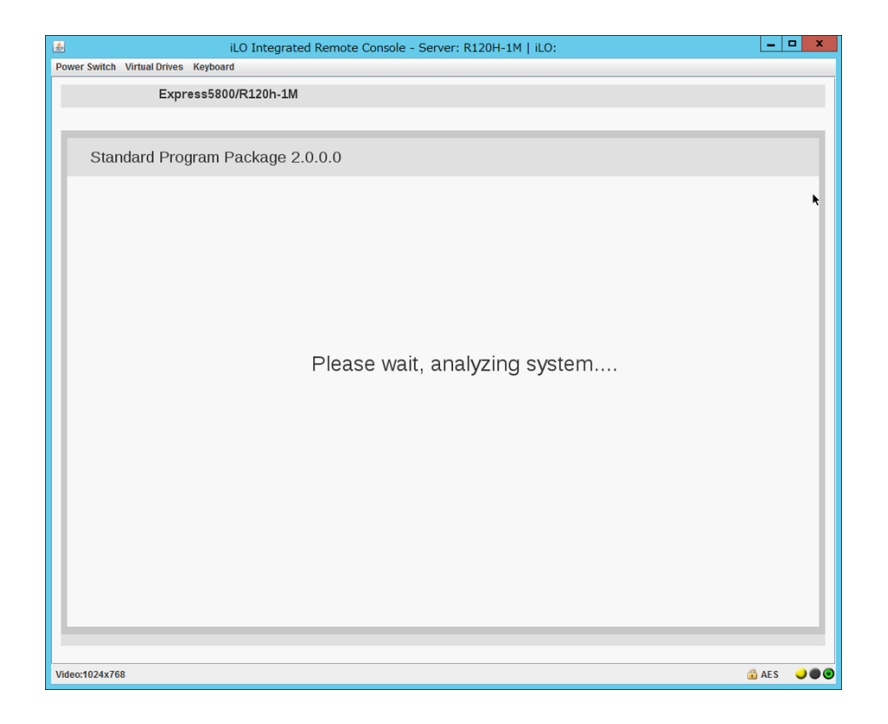

| ▲ iLO Integrated Rer                                  | note Console - Server: R120H-1M   iLO:                                                  | _      | o x |
|-------------------------------------------------------|-----------------------------------------------------------------------------------------|--------|-----|
| Power Switch Virtual Drives Keyboard                  |                                                                                         |        |     |
| NEC Smart Update Manager 8.0.0                        |                                                                                         |        | ?   |
| Localhost Guided Update                               |                                                                                         |        |     |
|                                                       |                                                                                         | Ex     | it  |
| Step 1 Step 2<br>Inventory Review                     | 2 Step 3<br>Deployment                                                                  |        |     |
| Inventory of baseline and node  Inventory of baseline |                                                                                         |        |     |
| Standard Program Package Baseline successfull         | y added Total components 383                                                            |        |     |
| ▼ Inventory of Localhost                              |                                                                                         |        |     |
| localhost Inventory in progress                       | Starting self-inventory for the component firmware-nvdimm-<br>16gb-1.04-1.1.x86_64.rpm. |        |     |
| Abort Start Over                                      |                                                                                         |        |     |
| Video:1024x768                                        |                                                                                         | 🔒 AE S |     |

| iLO Integrated Remote Console - Server: R120H-1M   iLO: |       | x |
|---------------------------------------------------------|-------|---|
| Power Switch Virtual Drives Keyboard                    |       |   |
| NEC Smart Update Manager 8.0.0                          |       | ? |
| Localhost Guided Update                                 |       |   |
|                                                         | Exi   | t |
|                                                         |       |   |
|                                                         |       |   |
|                                                         |       | _ |
| Step 1 Step 2 Step 3                                    |       |   |
| Inventory Review Deployment                             |       |   |
| Deployment                                              |       |   |
| localhost Deployment in progress                        |       |   |
|                                                         |       |   |
| Start Over Abort                                        |       |   |
|                                                         |       |   |
|                                                         |       |   |
|                                                         |       |   |
|                                                         |       |   |
|                                                         |       |   |
|                                                         |       |   |
| Video:1024x768                                          | 🔒 AES |   |

## アップデートが終了すると、次の画面が表示され、サーバーが自動的に再起動します。

| ILU Integrated Remote Console - Server: K120H-1M   ILU: |       |   |
|---------------------------------------------------------|-------|---|
| Power Switch Virtual Drives Keyboard                    |       |   |
| Express5800/R120h-1M                                    |       |   |
|                                                         |       |   |
|                                                         |       | _ |
| Standard Program Package 2.0.0.0                        |       |   |
|                                                         |       |   |
|                                                         |       | × |
|                                                         |       |   |
|                                                         |       |   |
|                                                         |       |   |
|                                                         |       |   |
|                                                         |       |   |
|                                                         |       |   |
| Please wait, analyzing system                           |       |   |
|                                                         |       |   |
|                                                         |       |   |
|                                                         |       |   |
|                                                         |       |   |
|                                                         |       |   |
|                                                         |       |   |
|                                                         |       |   |
|                                                         |       |   |
|                                                         |       |   |
|                                                         |       |   |
|                                                         |       |   |
|                                                         |       |   |
|                                                         |       |   |
| Video:1024x768                                          | 🛱 AES |   |
|                                                         | I ACO |   |

以上で、ファームウェアのアップデートは完了です。

内蔵DVD-ROM ドライブ [N8151-137], 内蔵DVD-SuperMULTIドライブ [N8151-138]を使用時、アップデート後、 Starter Pack DVDがDVDドライブから取り出せない場合があります。 このとき、次のページを参照してDVDを取り出してください。

## トラブルシューティング

アップデート後にサーバーを再起動して、Starter Pack DVDがDVDドライブから取り出せなくなった場合、 以下の手順に従って取り出してください。

電源をOFF、ONするか、または<Ctrl>+<Alt>+<Delete>キーで再起動します。
 次のように、POSTが始まります。

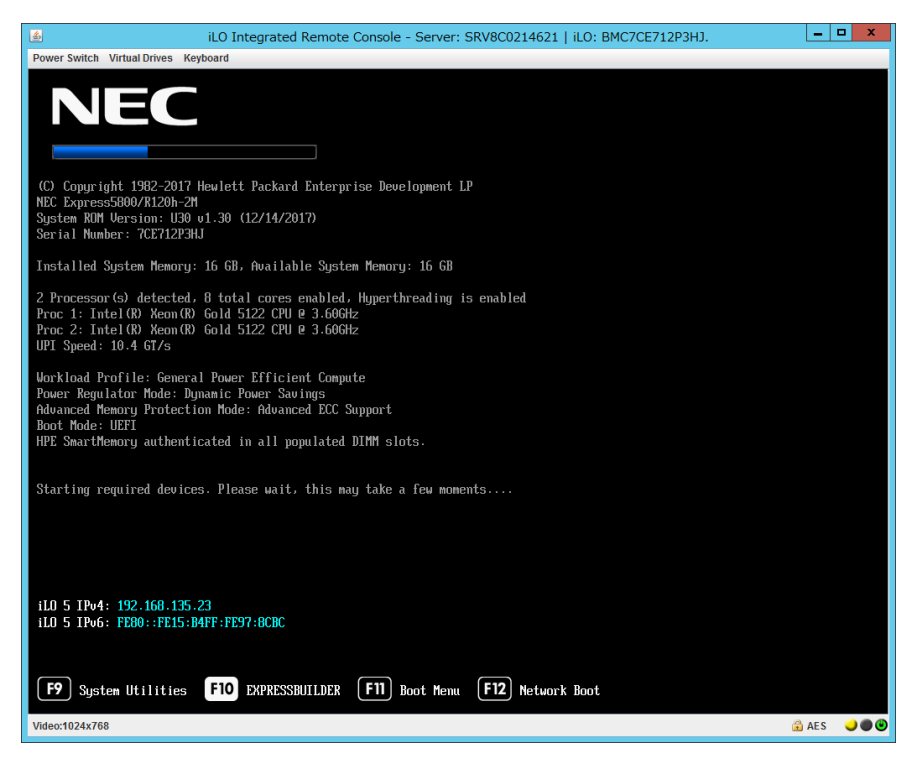

(2) POST画面でF10キーを押します。

次の画面が表示されます。

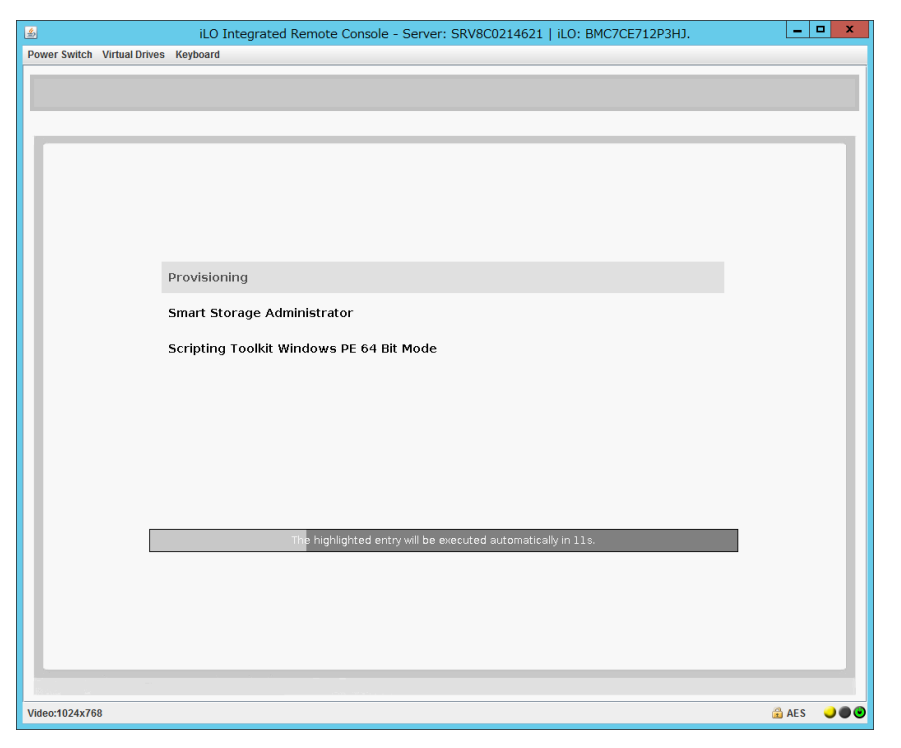

(3) メニューの「Provisioning」を選択します。何もキーを押さない場合、自動的に「Provisioning」が選択されます。

(4) EXPRESSBUILDER起動後、DVDドライブのイジェクトボタンを押して、Starter Pack DVDを取り 出します。

| iLO Integrated Remote Console - Server: SRV8C0214621   iLO: BMC7CE712P3HJ. |     | - • ×     |
|----------------------------------------------------------------------------|-----|-----------|
| Power Switch Virtual Drives Keyboard                                       |     |           |
| NEC Express5800/R120h-2M                                                   | ? i |           |
|                                                                            |     |           |
| EXPRESSBUILDER                                                             |     |           |
| 世界屈指の高度なサーバー構成ソフトウェア                                                       |     |           |
|                                                                            |     |           |
| EXPRESS OS INSTALL メンテナンスの実行                                               |     |           |
|                                                                            |     |           |
|                                                                            |     |           |
|                                                                            |     |           |
| Video:1024x768                                                             | â   | AES 🥥 🍽 🙂 |

(5)「電源オフ」、または「システムの再起動」を選択します。

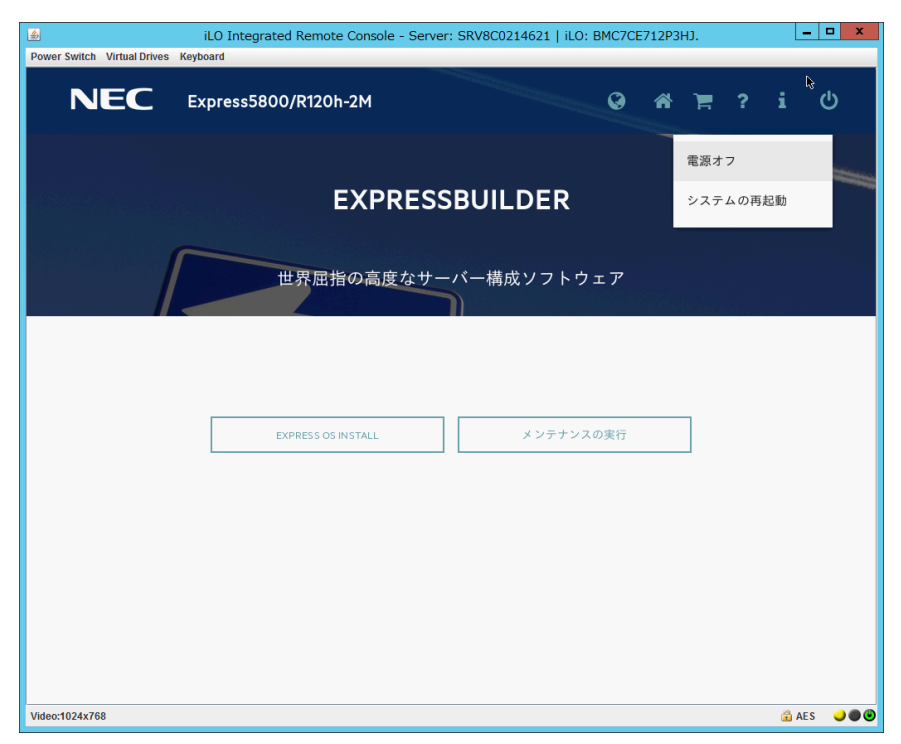

以上で作業は終了です。

#### ■ 本件に関するお問い合わせについて

本書の内容に不明点がある場合は、下記ファーストコンタクトセンターまでお問い合わせください。

連絡先 : ファーストコンタクトセンター

TEL : 03-3455-5800

受付時間 : 9:00~12:00 13:00~17:00

月曜日~金曜日(祝日を除く)

※ 番号をお間違えにならないよう、よくお確かめの上、おかけください。

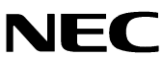